# HƯỚNG DẪN ĐĂNG KÝ DỰ TUYỀN TUYỀN SINH ĐÀO TẠO TRÌNH ĐỘ THẠC SĨ ĐỢT 1 NĂM 2022

## 1. Đăng ký hồ sơ dự tuyển

**Bước 1:** Học viên có nhu cầu đăng ký dự tuyển cần thực hiện đăng ký hồ sơ bằng cách truy cập website có địa chỉ:

#### https://tuyensinhsdh.vinhuni.edu.vn/

**Bước 2:** Tại giao diện website, học viên nhập các thông tin cá nhân, lựa chọn ngành đăng ký dự tuyển theo hướng dẫn, và bấm nút Cập nhật hồ sơ để hoàn tất bước đăng ký.

| 1. Họ và tên (*)                                                                                                    | Họ và tên                                                                                                    |                                                                               |                                                         |                                          | 2. Giới tính <mark>(*)</mark>                    |                                                    | <b>⊙</b> Nam ○                               | Nữ          |                                                             |        |
|----------------------------------------------------------------------------------------------------|----------------------------------------------------------------------------------------------------|-------------------------------------------------------------------------------|---------------------------------------------------------|------------------------------------------|--------------------------------------------------|----------------------------------------------------|----------------------------------------------|-------------|-------------------------------------------------------------|--------|
| 3. Ngày sinh (*)                                                                                                    | Ngày                                                                                                    | Tháng                                                                         | Năm                                                     |                                          | 4. Nơi sinh (Tỉnh                                | h) (*)                                             | Nơi sinh                                     |             |                                                             |        |
| 5. CMND (*)                                                                                                    | CMND                                                                                                    |                                                                               |                                                         |                                          | 6. Điện thoại (*)                                |                                                    | Điện thoạ                                    | li          |                                                             |        |
| 7. Email (*)                                                                                                    | Email                                                                                                    |                                                                               |                                                         |                                          | 8. Nghề nghiệp                                   |                                                    | Nghề ngh                                     | Nghề nghiệp |                                                             |        |
| 9. Đơn vị đang công tác                                                                                                    | Đơn vị đang                                                                                                    | công tác                                                                      |                                                         |                                          | 10. Năm bắt đầu                                  | u                                                  | Năm bắt d                                    | đầu công    | g tác                                                       |        |
| Thí sinh lựa chọn ngàr<br>11. Đối tượng dự tuyến<br>12. Nơi ở hiện nay                                                                                                    | h dự tuyến và đi<br>O Cơ quan ci<br>Nơi ở hiện r                                                                                                    | ền các thông<br>ử đi học<br>nay                                               | tin. Các ô có (*)<br>Thí sinh tự                        | là bắt buộc<br>do ◯Sinl                  | h viên                                           |                                                    |                                              |             |                                                             |        |
| Thi sinh lựa chọn ngâr<br>11. Đối tượng dự tuyển<br>12. Nơi ở hiện nay<br>13. Văn bằng đại học (*)                                                                                                    | hh dự tuyển và đi<br>O Cơ quan ci<br>Nơi ở hiện r<br>Trường tốt r                                                                                                   | ền các thông<br>ử đi học<br>nay<br>nghiệp                                     | tin. Các ô có (*)<br>Thí sinh tự                        | là bắt buộc<br>do OSinI                  | h viên                                           | Ngành tố                                           | it nghiệp                                    |             |                                                             |        |
| Thí sinh lựa chọn ngắr<br>1. Đối tượng dự tuyển<br>2. Nơi ở hiện nay<br>3. Văn bằng đại học (*)                                                                                                    | nh dự tuyển và đi<br>O Cơ quan ci<br>Nơi ở hiện r<br>Trường tốt r<br>Hệ đào tạo                                                                                     | ền các thông<br>ử đi học<br>nay<br>nghiệp                                     | tin. Các ô có (*)<br>Thí sinh tự                        | là bắt buộc<br>do ○ Sini                 | h <b>viên</b><br>Năm tốt nghiệ                   | Ngành tố<br><sup>è</sup> p                         | ýt nghiệp                                    | Τố          | t nghiệp loại                                               |        |
| Thi sinh lựa chọn ngầr<br>11. Đối tượng dự tuyển<br>12. Nơi ở hiện nay<br>13. Văn bằng đại học (*)<br>14. Bổ túc kiến thức                                                                                       | h dự tuyển và đi<br>O Cơ quan ci<br>Nơi ở hiện r<br>Trường tốt r<br>Hệ đào tạo<br>O Có bố túc l                                                                     | ền các thông<br>ử đi học<br>nay<br>nghiệp<br>kiến thức                        | tin. Câc ô có (*)                                       | là bắt buộc<br>do O Sini                 | h viên<br>Năm tốt nghiệ<br>Số môn                | Ngành tố<br>ềp<br>0                                | ýt nghiệp                                    | Tố          | t nghiệp loại                                               |        |
| Thí sinh lựa chọn ngần<br>11. Đối tượng dự tuyển<br>12. Nơi ở hiện nay<br>13. Văn bằng đại học (*)<br>14. Bổ túc kiến thức<br>15. Đối tượng ưu tiên                                                              | <ul> <li>h dự tuyến và đi</li> <li>Cơ quan ci</li> <li>Nơi ở hiện r</li> <li>Trường tốt r</li> <li>Hệ đào tạo</li> <li>Có bố túc l</li> <li>Có bố túc l</li> </ul>  | ền các thông<br>ử đi học<br>nay<br>nghiệp<br>kiến thức<br>ộc điện ưu ti       | tin. Các ô cô (*)<br>Thí sinh tự<br>iên Dân             | là bắt buộc<br>do OSini                  | h viên<br>Năm tốt nghiệ<br>Số môn<br>O Đang công | Ngành tố<br>p<br>O<br>tác tại m                    | ắt nghiệp<br>iền nũi, vùng ca                | Тố:<br>ао ( | t nghiệp loại<br>O <b>Hải đảo, vùng sâ</b> i                | u      |
| Thi sinh lựa chọn ngần<br>11. Đối tượng dự tuyến<br>12. Nơi ở hiện nay<br>13. Văn bằng đại học (*)<br>14. Bổ túc kiến thức<br>15. Đối tượng ưu tiên<br>16. Đăng kỳ dự tuyến<br>chuyên ngành (*)                  | <ul> <li>h dự tuyến và đi</li> <li>Cơ quan ci</li> <li>Nơi ở hiên r</li> <li>Trường tốt r</li> <li>Hệ đào tạo</li> <li>Có bố túc l</li> <li>Chinh trị họ</li> </ul> | ền các thông<br>ử đi học<br>nay<br>nghiệp<br>kiến thức<br>ộc điện ưu ti       | tin. Các ô có (*)<br>Thí sinh tự<br>iên O Dân           | là bắt buộc<br>do ○Sini<br>tộc thiểu số  | h viên                                           | Ngành tố<br>ềp<br>O<br>tác tại m                   | <sup>ý</sup> t nghiệp<br>iền núi, vùng cư    | ۲ố:<br>ao ( | t nghiệp loại<br>O Hải đảo, vùng sâi                        | u      |
| Thi sinh lựa chọn ngần<br>11. Đối tượng dự tuyến<br>12. Nơi ở hiện nay<br>13. Văn bằng đại học (*)<br>14. Bổ túc kiến thức<br>15. Đối tượng ưu tiên<br>16. Đăng ký dự tuyến<br>chuyên ngành (*)<br>Ngoại ngữ (*) | h dự tuyến và đi<br>Cơ quan ci<br>Nơi ở hiện r<br>Trường tốt r<br>Hệ đào tạo<br>Có bố túc l<br>Chính trị họ<br>Tiếng Anh                                            | ền các thông<br>ử đi học<br>nay<br>nghiếp<br>kiến thức<br>ộc diện ưu ti<br>xo | tin. Các ô có (*)<br>Thí sinh tự<br>iên Dân<br>Loại (*) | là bắt buộc<br>do O Sint<br>tộc thiếu số | h viên                                           | Ngành tổ<br>P<br>I<br><b>tác tại m</b><br>Ngày cất | Ít nghiệp<br>Iền núi, vùng cư<br>p chứng chỉ | Tối<br>ao ( | t nghiệp loại<br>O Hải đảo, vùng sâ<br>ấng ký thi ngoại ngứ | u<br>ý |

Hình 1: Giao diện đăng ký hồ sơ

**Lưu ý**: Học viên cần lưu ý nhập đúng thông tin số Chứng minh nhân dân và địa chỉ email, vì học viên sẽ sử dụng các thông tin này để đăng nhập vào hệ thống khi cần cập nhật hồ sơ. Học viên phải học bổ túc kiến thức cần lưu ý tích vào ô "Có bổ túc kiến thức", đồng thời chọn đúng số môn cần phải học bổ túc kiến thức theo quy định.

Bước 3: Tải lên minh chứng và hoàn thiện hồ sơ:

Sau khi bấm nút <sup>Cập nhật hồ sơ</sup>, giao diện hiển thị thêm mục để học viên tải lên các minh chứng. Học viên cần chuẩn bị sẵn các file pdf hoặc file ảnh các loại minh chứng,

sau đó bấm nút <sup>Tải minh chứng</sup>, chọn loại minh chứng và chọn file tưng ứng để tải lên và bấm nút <sup>Lưu lại</sup>.

| 3  | MINH CHỨNG ĐÃ CẬP NHẬT             | Tải minh chứng |                                        |
|----|------------------------------------|----------------|----------------------------------------|
| тт | Loại minh chứng                    | Tên minh chứng | Minh chứng                             |
| 1  | Ånh chân dung(4x6)                 | Tải mới        | CaoHoc/Data/HSMC_30415/1_1.jpg         |
| 2  | Sơ yếu lí lịch (Theo mẫu đính kèm) | Tải mới        | CaoHoc/Data/HSMC_30415/3_Elearning.xls |

| S≥ Tai minn chư       | Ig                                                                                                    | ^ |
|-----------------------|----------------------------------------------------------------------------------------------------|---|
| Loại minh chứng       | Ảnh chân dung(4x6)                                                                                                    | ~ |
| Tập tin minh<br>chứng | Ánh chân dung(4x6)           CMND/DDCD           Sơ yếu lí lịch (Theo mẫu đính kèm)           Bằng tốt nghiệp đại học (có công chứng)           Bằng điểm toàn khóa (có công chứng)           Giẩy chứng nhận sức khỏe (Bệnh viện đa khoa)           Chứng chỉ bố túc kiến thức |   |
| ử đihọc 🛛 Thís        | Giấy xác nhận ưu tiên<br>Chứng chỉ ngoại ngữ<br>Công văn pử đư thi                                                                                                    |   |

Hình 2: Giao diện tải minh chứng

**Lưu ý:** Các loại minh chứng bao gồm: Ảnh chân dung, CMND, Sơ yếu lý lịch, Bằng tốt nghiệp đại học, bảng điểm toàn khóa, giấy khám sức khỏe, chứng chỉ bổ túc kiến thức, giấy xác nhận ưu tiên, chứng chỉ ngoại ngữ, công văn cử đi dự thi...

### 2. Cập nhật thông tin hồ sơ đã đăng ký

Trong trường hợp học viên muốn cập nhật các thông tin đã đăng ký, hoặc cập nhật bổ sung các minh chứng, nếu đang trong khoảng thời gian có thể cập nhật được, học viên thực hiện như sau:

Bước 1: Truy cập lại website đăng ký dự tuyển tại địa chỉ:

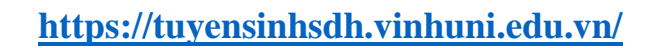

Tại giao diện website, học viên bấm vào menu Hồ sơ thí sinh

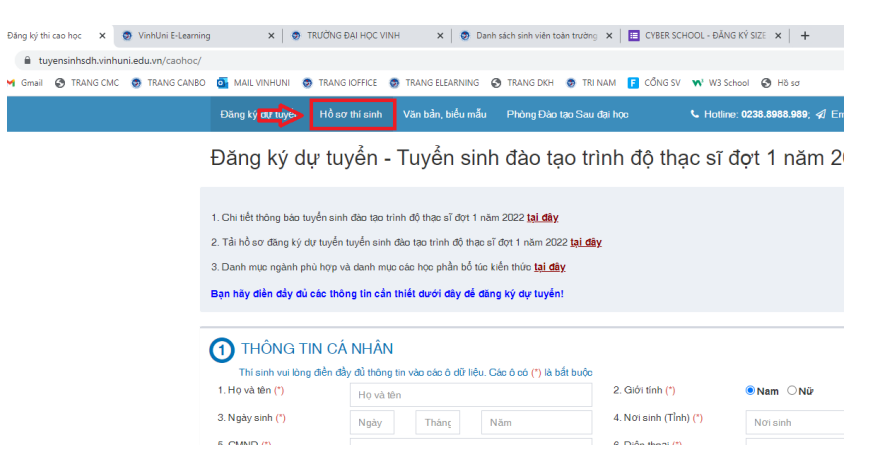

Hình 3: Menu Hồ sơ thí sinh

**Bước 2:** Hệ thống yêu cầu học viên nhập thông tin số *Chứng minh nhân dân* và *địa chỉ email* đã đăng ký để đăng nhập hệ thống.

| CMND  | CMND               |
|-------|--------------------|
| Email | Email              |
|       | Đăng nhập hệ thống |

Hình 4: Đăng nhập hệ thống

**Bước 3:** Sau khi đăng nhập, thông tin hồ sơ của học viên được hiển thị, học viên có thể cập nhật lại các trường thông tin và bấm nút <sup>Câp nhật hồ sơ</sup> để lưu các thông tin đã cập nhật.

Nếu muốn cập nhật minh chứng bổ sung, học viên bấm nút bấm nút , chọn loại minh chứng và chọn file tưng ứng để tải lên và bấm nút <sup>Lưu lại</sup>.

| Thí sinh vui lòng đi                                                | ền đầy đủ thông tir                                                                                                    | 1 vào các ô d                                | lữ liệu. Các ô có                   | (*) là bắt buộc            | 3               |                        |                    |                             |  |  |
|---------------------------------------------------------------------|----------------------------------------------------------------------------------------------------|----------------------------------------------|-------------------------------------|----------------------------|-----------------|------------------------|--------------------|-----------------------------|--|--|
| Mã hồ sơ (*)                                                        | 52210030                                                                                                    | 773                                          |                                     |                            |                 |                        |                    |                             |  |  |
| 1. Họ và tên (*)                                                    | Ngu                                                                                                    |                                              |                                     |                            | 2. Giới tính    | (*)                    | ● Nam ○ N          | νữ                          |  |  |
| 3. Ngày sinh (*)                                                    | 10                                                                                                    | 3                                            | 1987                                |                            | 4. Nơi sinh     | 4. Noi sinh (Tỉnh) (*) |                    | Nghệ An                     |  |  |
| 5. CMND (*)                                                         | 1                                                                                                    | 1                                            |                                     |                            |                 | 6. Điện thoại (*)      |                    | 0839247                     |  |  |
| 7. Email (*)                                                        | n                                                                                                    | n                                            |                                     |                            | 8. Nghề ngi     | 8. Nghề nghiệp Chu     |                    | Chuyên viên                 |  |  |
| 9. Đơn vị đang công tác                                             | Đại học V                                                                                                    | Đại học Vinh                                 |                                     |                            | 10. Năm bắ      | t đầu                  | 2010               |                             |  |  |
| Thí sinh lựa chọn n<br>11. Đối tượng dự tuyển<br>12. Nơi ở hiện nay | gành dự tuyển và<br>Cơ quan<br>33 Phạm I                                                                                                    | điền các thôi<br><b>cử đi học</b><br>Kinh Vỹ | ng tin. Các ố có (<br>◯ Thí sinh tr | *) là bắt buộc<br>ự do O s | Sinh viên       |                        |                    |                             |  |  |
| 13. Văn bằng đại học (*,                                            | Đại học V                                                                                                    | nh                                           |                                     |                            |                 | Công ng                | ghệ thông tin      |                             |  |  |
|                                                                     | Chinh quy                                                                                                    |                                              |                                     |                            | 2009            |                        |                    | Giỏi                        |  |  |
| 14. Bổ túc kiến thức                                                | 🗆 Có bổ tú                                                                                                    | c kiến thức                                  |                                     |                            | Số môn          | 2                      |                    |                             |  |  |
| 15. Đối tượng ưu tiên                                               | Không the second second sec | luộc diện ưu                                 | u tiên 🛛 🔿 Dâ                       | n tộc thiếu sơ             | ố ○Đang c       | ông tác tại m          | niền núi, vùng cao | o 🔿 Hải đảo, vùng sâu       |  |  |
| 16. Đăng ký dự tuyến<br>chuyên ngành (*)                            | Đại số và                                                                                                    | li thuyết số                                 |                                     |                            |                 |                        |                    | ~                           |  |  |
| Ngoại ngữ (*)                                                       | Tiếng Ani                                                                                                    | 1 <b>v</b>                                   | Loại (*)                            | B1                         | Ngày cấp<br>(*) | 10/03/20               | 021                | 🗌 Đăng ký thi ngoại ngữ     |  |  |
| 17. Địa chỉ liên hệ <mark>(*)</mark>                                | 33 Phạm                                                                                                    | Kinh Vỹ                                      |                                     |                            | 37              |                        |                    |                             |  |  |
| <u>Ghi chú:</u> Thí sinh vui lòn                                    | g điền đầy đủ thôr                                                                                                    | ig tin vào các                               | c ô dữ liệu và cập                  | o nhật hồ sơ đ             | lễ đăng ký      |                        |                    | Cận nhật bổ sợ              |  |  |
|                                                                     |                                                                                                    |                                              |                                     |                            |                 |                        |                    |                             |  |  |
| 3 MINH CHỨN                                                         | NG ĐÃ CẬP                                                                                                    | NHẬT                                         |                                     |                            |                 |                        | Tải                | minh chứng Nộp lệ phí dự tu |  |  |
|                                                                     | ninh chứng                                                                                                    |                                              | Tên minh                            | chứng                      |                 |                        | Mir                | nh chứng                    |  |  |
| TT Loại n                                                           |                                                                                                    |                                              |                                     |                            |                 |                        |                    |                             |  |  |

Hình 5: Giao diện cập nhật thông tin hồ sơ

## 3. Nộp lệ phí dự tuyển

Sau khi đã thực hiện đăng ký và cập nhật đầy đủ các minh chứng, học viên thực hiện nộp lệ phí dự tuyển để hoàn tất quá trình đăng ký. Để nộp lệ phí dự tuyển, học viên bấm vào nút Nộp lệ phí dự tuyển như hình 5.

Sau khi bấm nút <sup>Nộp lệ phí dự tuyển</sup>, thông tin sẽ được chuyển sang *Cổng thanh toán*. Học viên cần kiểm tra thông tin cá nhân và số tiền cần thanh toán, nếu đã chính xác, học viên bấm nút <sup>THANH TOÁN BĂNG VETTELPAY</sup> để thực hiện thanh toán.

| Thông tin ngườ      | i giao dịch                      |                    | Nội                                          | dung thanh toán                                 |           |  |
|---------------------|----------------------------------|--------------------|----------------------------------------------|-------------------------------------------------|-----------|--|
| Tài khoản/Mã sinh v | i khoản/Mã sinh viên/Mã học viên |                    | Khoản thu Số tiền                            |                                                 |           |  |
| 52210030773         |                                  | Kiểm tra thông tin | 53                                           | Lệ phí xét tuyển cao học đợt 1 năm 2022         | 360000    |  |
| Tài khoản           | 52210030773                      |                    | Lệ phí xử lý hồ sơ xét tuyến cao học đợt 1 n |                                                 | 60000     |  |
| Họ tên<br>Ngày sinh | N<br>10/3/1987                   |                    | 53                                           | 2022<br>Bố túc kiến thức cao học đọt 1 năm 2022 | 2400000   |  |
| Giới tính           | Nam                              |                    | Tố                                           | ng tiền thanh toán                              | 2,820,000 |  |
|                     |                                  |                    |                                              |                                                 |           |  |
|                     |                                  |                    |                                              | THANH TOÁN BẰNG VIETTELI                        |           |  |

Yêu cầu để giao dịch

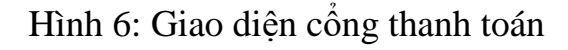

Tại giao diện thanh toán, học viên có thể lựa chọn các phương thức thanh toán khác nhau: Sử dụng thẻ ATM nội địa có Internet Banking, sử dụng dịch vụ Viettel Pay, tiền di động... để thực hiện thanh toán và hoàn tất quá trình đăng ký dự tuyển.

| С | ViettelPay<br>Phi Giao Dich 3.300d  | \$             | Dại h                  | iọc Vinh                     |
|---|-------------------------------------|----------------|------------------------|------------------------------|
| ) | Tiến di động                        |                | Nhà cung cấn           | Dai baa Via                  |
| C | ATM nội địa<br>Phi Giao Dịch 3.300đ | Ĩ              | Mã đơn hàng<br>Số tiền | 52210030773-2<br>2.820.000 c |
|   |                                     | Hủy Thanh toán |                        |                              |

Hình 7: Tiến hành thanh toán

Trên đây là bản hướng dẫn đăng ký, cập nhật hồ sơ và nộp lệ phí dự tuyển, tuyển sinh đào tạo trình độ Thạc sĩ đợt 1 năm 2022. Xin trân trọng cảm ơn.